# **Chapter 3: Configuring the System**

# **Overview**

You use NetPower Modbus Tools to define Modbus registers for a NetPower DeviceServer. IMPACC devices are physically connected to a NetPower DeviceServer and must be configured in the NetPower DeviceServer, using the NetPower Configurator, to enable communications between the devices and the NetPower DeviceServer. Once these devices are configured using the NetPower Configurator application, you can configure device attributes to NetPower DeviceServer Modbus registers using NetPower Modbus Tools.

Any time you physically add or remove a device, or change a device setting, you must first make the change with NetPower Configurator, then make the corresponding changes with NetPower Modbus Tools.

# **Before you Configure**

Before you can configure the system, you must perform the following steps in order:

- 1. Open and connect to a NetPower DeviceServer.
- 2. Enable the Modbus subsystem for an open NetPower DeviceServer.

#### Note

You must be logged on to NetPower Modbus Tools in order to configure the system. For information about starting and logging on to NetPower Modbus Tools, see *Chapter 2: Getting Started*.

# Opening and Connecting to a NetPower DeviceServer

To open and connect to a NetPower DeviceServer, do the following:

 Click on the NetPower DeviceServer menu, and select Open. The Open NetPower DeviceServer dialog box displays.

| en DeviceServ | er            |                     |
|---------------|---------------|---------------------|
|               |               |                     |
| DeviceServer  | IP Address    | 🔲 🗖 Working Offline |
| dserver1      | 166.99.29.175 |                     |
| dserver2      | 166.99.29.196 |                     |
|               |               |                     |
|               |               |                     |
|               |               |                     |
|               |               |                     |
|               |               | ОК                  |
|               |               |                     |
|               |               | Cancel              |
|               |               |                     |

This dialog box lists all of the NetPower DeviceServers that were configured using the NetPower Configurator application.

2. To configure in the Off-Line mode, select the Working Offline check box.

# ImportantIf you choose to configure in the Off-Line mode, you will not be connected to theNetPower DeviceServer, and cannot download to the NetPower DeviceServer.For more information on the Off-Line mode, see the section On-Line and Off-<br/>Line Mode.

3. Click on the NetPower DeviceServer you wish to configure, and click OK.

The NetPower Modbus Tools main window displays.

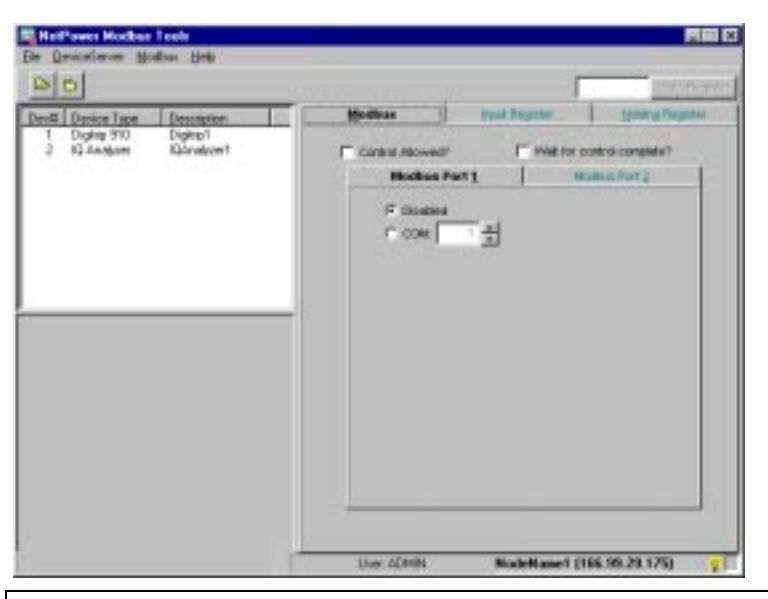

#### Note

If you are configuring a NetPower DeviceServer to edit an existing configuration and the configuration in the Modbus Database and the NetPower DeviceServer differ, you are prompted to synchronize. For more information, see the section *Synchronization*.

All of the configured devices associated with the opened NetPower DeviceServer display in the Device list box on the left of the NetPower Modbus Tools main window. The Status Bar at the bottom of the NetPower Modbus Tools main window displays the Indicator light and the name and IP Address of the selected NetPower DeviceServer.

After you have opened and connected to a NetPower DeviceServer, you are ready to enable the Modbus subsystem of a NetPower DeviceServer. See the section, *Enabling and Disabling Modbus for an Open NetPower* DeviceServer.

#### **On-Line and Off-Line Mode**

When you open a NetPower DeviceServer, you are prompted to work in either the On-Line or the Off-Line mode.

If you select the On-Line mode, the system opens and connects to a NetPower DeviceServer.

If you select the Off-Line mode, NetPower Modbus Tools opens a NetPower DeviceServer, and enables you to configure Input Registers without immediately subscribing for the corresponding device attributes. You must subsequently connect to the NetPower DeviceServer to subscribe for data. **Note** For more information about communicating with a NetPower DeviceServer, see the section *Controlling Communications*.

The following table lists how the system responds to the configuration mode that you choose.

| Mode     | Description                                                                                                    |  |  |  |
|----------|----------------------------------------------------------------------------------------------------|--|--|--|
| On-Line  | The On-Line mode allows you to save to both the<br>Modbus Database and the NetPower DeviceServer. If<br>you are configuring a NetPower DeviceServer in the<br>On-Line mode for the first time, NetPower Modbus<br>Tools automatically displays the main window.                                                                                          |  |  |  |
|          | If you are configuring a NetPower DeviceServer in<br>the On-Line mode to edit an existing configuration,<br>NetPower Modbus Tools automatically checks the<br>configuration between the Modbus Database and the<br>NetPower DeviceServer.                                                                                                    |  |  |  |
|          | • If there is no difference, the NetPower Modbus Tools main window automatically displays.                                                                                                    |  |  |  |
|          | • If there is a difference, NetPower Modbus Tools<br>automatically initiates the synchronization<br>process, and the Step 1 Synchronization window<br>displays. When the synchronization process is<br>complete, the NetPower Modbus Tools main<br>window displays. For more information on<br>synchronization, see the section <i>Synchronization</i> . |  |  |  |
| Off-Line | The Off-Line mode allows you to save only to the<br>Modbus Database. If you configure a NetPower<br>DeviceServer in the Off-Line mode, the NetPower<br>Modbus Tools main window automatically displays.                                                                                                    |  |  |  |

# Enabling and Disabling Modbus for an Open NetPower DeviceServer

When you open and connect to a NetPower DeviceServer for the first time, you must enable the Modbus subsystem of a NetPower DeviceServer to allow Modbus communications between the Modbus Master and the IMPACC devices.

# Enable Modbus Support for an Open NetPower DeviceServer

To enable the Modbus subsystem of a NetPower DeviceServer, do the following:

1. If necessary, click on the Modbus tab in the NetPower Modbus Tools main window.

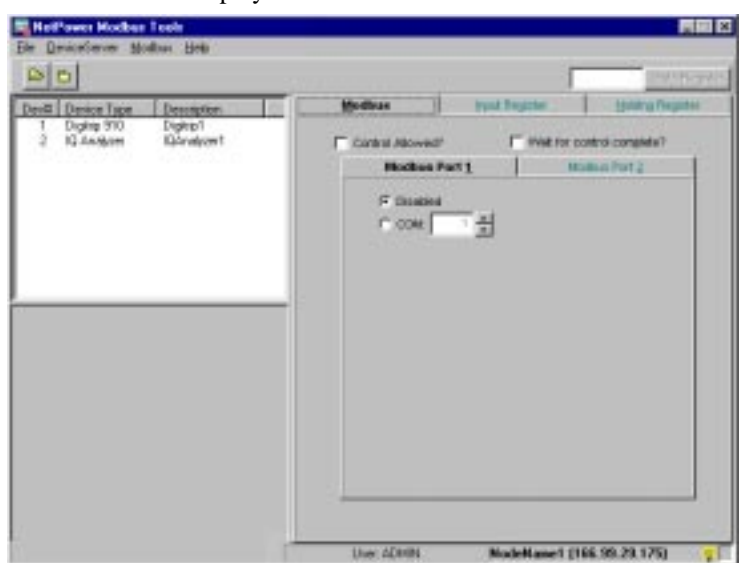

The Modbus tab displays.

2. Click on the Modbus menu and select Add.

The Modbus subsystem of the NetPower DeviceServer is enabled (added) to the NetPower DeviceServer. You can now configure the system. For more information about configuring the system, see the section *Configuring the System*.

By enabling the Modbus subsystem of a NetPower DeviceServer, you are defining the NetPower DeviceServer as a Modbus Slave. For information on Modbus slaves, see the section *Assigning Slave Addresses*.

#### Important

All the NetPower DeviceServers in the Master Configuration Database that support Modbus must first be opened and enabled in NetPower Modbus Tools before you can configure the corresponding registers.

# Disable Modbus Support for an Open NetPower DeviceServer

To disable Modbus communications for a NetPower DeviceServer, do the following:

1. If necessary, click on the Modbus tab in the NetPower Modbus Tools main window.

The Modbus tab displays.

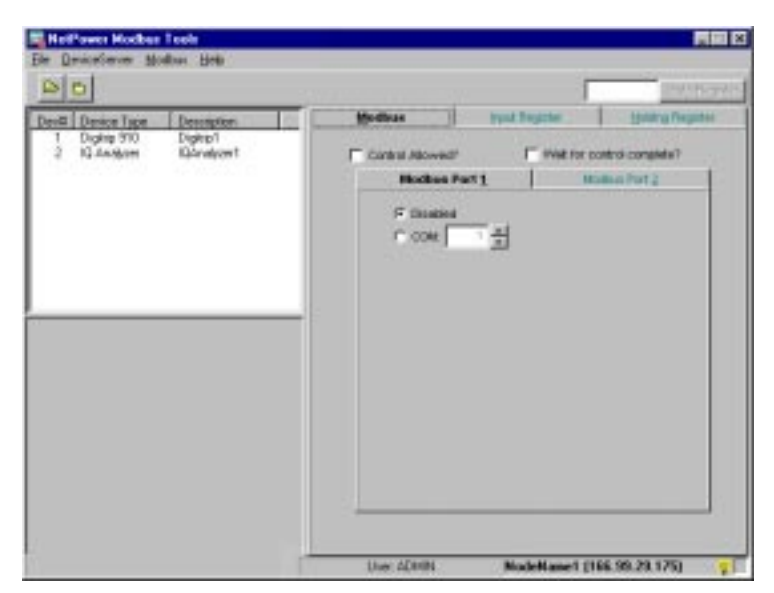

2. Click on the Modbus menu and select Delete All Modbus Configuration.

The Modbus subsystem of the NetPower DeviceServer is disabled, and the NetPower Modbus Tools main window closes the NetPower DeviceServer, disabling all of the tabs.

# **Configuring the System**

After you start and log on to NetPower Modbus Tools, open a NetPower DeviceServer, and, if applicable, synchronize the NetPower DeviceServer with the Modbus Database, you can configure the system in any desired order.

The following tasks are involved in configuring a NetPower DeviceServer:

- Configure the NetPower DeviceServer Modbus COM ports.
- Configure the Input Registers
- Configure the Holding Registers.
- Save the Modbus configuration.
- ♦ Control Communications
- Print configuration databases.

# Configuring the NetPower DeviceServer Modbus COM Ports

Because the NetPower DeviceServer supports the Modbus protocol through the serial COM port, you must configure the NetPower DeviceServer COM ports to communicate with the Modbus Master. You may define Modbus settings for one or two COM ports. Each Modbus setting must include a unique Slave address and unique COM port number, as well as specific communication parameters, which must match with the Modbus Master. You must also disable any COM ports not used for Modbus communication.

#### Important

The COM port you use in the NetPower DeviceServer for communicating with IMPACC devices cannot be used for Modbus communications.

To configure the Modbus COM ports, do the following:

- 1. Determine which COM port on the NetPower DeviceServer is used for Modbus communications.
- 2. Click on the Modbus tab.

The Modbus tab displays.

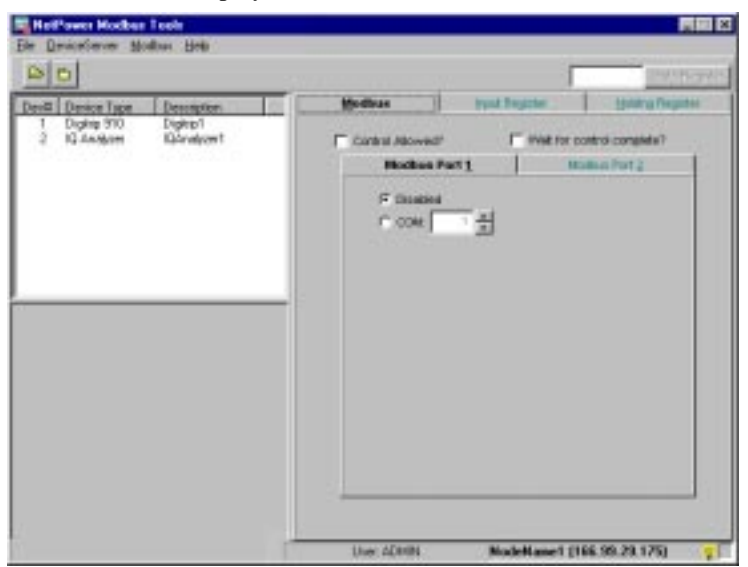

Two tabs display within the Modbus tab, the Modbus Port 1 and the Modbus Port 2 tabs. These tabs are the Modbus COM port settings. You configure the port that is used to communicate with the Modbus Master, and you disable the port that is not used to communicate with the Modbus Master.

#### **Note** You may configure one or both Modbus port settings.

- 3. To disable the COM port that you are not using for Modbus Communication, click on the corresponding COM port tab, and select the Disabled radio button. For example, if you are not using COM port 2 for Modbus communication, select the Modbus Port 2 tab.
- 4. To configure the COM port you are using for Modbus communications, click on the corresponding Modbus Port tab.
- 5. Select the COM radio button.

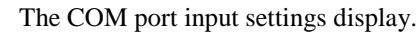

| 80                                                 | Division in the second second s                                                                                                    |
|----------------------------------------------------|----------------------------------------------------------------------------------------------------|
| Deve Device Type Description                       | Mallan Inid Provide States Propile                                                                                                    |
| 1 Dightp \$10 Dightp1<br>2 IQ Analyzer IQAnalyzer1 | Toretro Alexand" T Welt for costrol campade?                                                                                                    |
|                                                    | Mailan Part 1 Monia Part 2                                                                                                    |
|                                                    | Santa Foot Parameters<br>Santa Foot Parameters<br>Tree Chill ( 4)<br>Data Tale<br>1000 ( 1)<br>Data Tale<br>1000 ( 1)<br>Stop Little ( 1)<br>Foot ( 1)<br>Foot ( 1) |
|                                                    |                                                                                                    |

6. Select the correct input settings, according to the following table:

| Setting                        | Description                                                                                                    |
|--------------------------------|----------------------------------------------------------------------------------------------------|
| COM<br>(input field)           | The COM port on the NetPower DeviceServer that connects to the Modbus Master.                                                                                        |
| Slave Address<br>(input field) | Slave Address assigned to the Modbus port for<br>Modbus communications. To make the correct<br>setting, see the section <i>Assigning Slave</i><br><i>Addresses</i> . |
| Time Out<br>(input field)      | Time for specific instructions to transfer between<br>the NetPower DeviceServer and the Modbus<br>Master.                                                            |

| Setting                    | Description                                                                                                 |
|----------------------------|----------------------------------------------------------------------------------------------------|
| Baud Rate<br>(input field) | Rate at which communications between the NetPower DeviceServer and Modbus Master is to occur.               |
| Stop Bits<br>(input field) | Number of Stop Bits used in the RS232 communication link.                                                   |
| Parity<br>(input field)    | Control for parity (Odd, Even, None) to protect against transmission errors.                                |
| Handshake<br>(input field) | Control for error checking in communications<br>between the Modbus Master and the NetPower<br>DeviceServer. |

7. Select the correct check box above the Modbus Port tabs in the Modbus tab, according to the following table.

| Setting             | Description                                                                                                    |  |  |
|---------------------|----------------------------------------------------------------------------------------------------|--|--|
| Control<br>Allowed? | Enables or disables device control commands via Modbus.                                                                                |  |  |
|                     | If you select this check box, control commands are sent to the devices.                                                                |  |  |
|                     | If you clear this check box, control commands are not sent to the devices.                                                             |  |  |
| Wait for control    | Controls whether a command must be completed before another command is sent to the device.                                             |  |  |
| complete?           | If you select this check box, the system waits for<br>confirmation that the command was completed<br>before it sends the next command. |  |  |
|                     | If you clear this checkbox, multiple commands<br>can be sent to the device and are performed in the<br>order they were sent.           |  |  |

The Modbus COM ports are configured. Once you configure the Modbus ports, you may either define the Input and Holding Registers or control communications with the NetPower DeviceServer.

To define Input Registers, see the section Defining Input Registers.

To define Holding Registers, see the section Defining Holding Registers.

To control communications with the NetPower DeviceServer, see the section *Controlling Communications*.

# **Assigning Slave Addresses**

Modbus is a master/slave communications protocol, where a Modbus Master can control communications for up to 247 slaves. The NetPower DeviceServer is one such slave device that must be assigned to a unique *slave address* so that the Modbus Master may identify it.

The NetPower DeviceServer can emulate two slaves with different slave addresses assigned to the two Modbus ports.

# **Defining Registers**

You use NetPower Modbus Tools to define NetPower DeviceServer Input and Holding Registers to enable the Modbus Master to communicate with IMPACC devices. As you define these registers, NetPower Modbus Tools displays certain colors denoting the status of your configuration. The Indicator light at the bottom of the NetPower Modbus Tools main window also indicates the status of your configuration.

For example, if you are adding Input and Holding Registers to your configuration and have not yet saved the most current changes, the registers appear red and the Indicator light blinks red.

| Status                                                                                                    | Configured<br>Registers | Indicator Light |
|----------------------------------------------------------------------------------------------------|-------------------------|-----------------|
| Edit<br>Configured Input and<br>Holding registers are not<br>yet saved to the Modbus<br>Database, nor are they<br>downloaded to the<br>NetPower DeviceServer. | Red                     | Blinking Red    |
| Local Save<br>Configured Input and<br>Holding registers are saved<br>to the Modbus Database,<br>but not yet downloaded to<br>the NetPower<br>DeviceServer.    | Blue                    | Blinking Blue   |

The color schemes are listed in the following table.

| Status                                                                                                    | Configured<br>Registers | Indicator Light |
|----------------------------------------------------------------------------------------------------|-------------------------|-----------------|
| Save<br>Configured Input and<br>Holding registers are saved<br>to both the Modbus<br>Database and the<br>NetPower DeviceServer. | Black                   | None            |

Note

For information on saving the configuration, see the section *Saving Modbus Configurations*.

# Input and Holding Register tabs

You use the Input Register tab to define Input Registers, and the Holding Register tab to define Holding Registers. Each tab includes the list of configured devices associated with the NetPower DeviceServer.

When you configure a NetPower DeviceServer register, NetPower Modbus Tools responds in different ways, depending on if you are:

• Configuring a NetPower DeviceServer for the first time in the On-Line mode.

The tabs display unmapped registers. When you map a register, that register displays red until you save your configuration.

• Configuring a NetPower DeviceServer for the first time in the Off-Line mode.

The tabs display unmapped registers. When you map a register, that register displays blue until you save your configuration.

- Editing a configured NetPower DeviceServer in the On-Line Mode. The tabs display mapped registers in black. When you map a register, that register displays red until you save your configuration.
- Editing a configured NetPower DeviceServer in the Off-Line Mode.

The tabs display mapped registers (which display as black). When you map a register, that register displays blue until you save your configuration.

#### Note

In both the Input Register tab and the Holding Register tab, you can quickly determine individual device properties by double-clicking on a device. In the Input Register tab, you can quickly determine individual device attribute properties by double-clicking on a device attribute.

# Defining Input and Holding Registers in the Off-Line Mode

The Off-Line mode allows you to configure Input and Holding Registers without connecting to the NetPower DeviceServer and immediately subscribing for the associated attributes. The Import and Holding tabs behave as follows when configuring in the Off-Line mode:

- When you open a NetPower DeviceServer in the Off-Line mode the color of the configured registers appear blacks, and the Indicator light blinks blue.
- When you map Input and Holding Registers, the configured registers appear red, and the Indicator light blinks red.
- When you map Input and Holding Registers, no device attribute values display, as you are not connected to the NetPower DeviceServer.
- You can only save your configuration to the Modbus Database.
- When you save the configuration to the Modbus Database, the color of the configured registers appears blue and the Indicator light blinks blue.
- To view device attribute values for the configured registers, you must connect to the NetPower DeviceServer so that NetPower Modbus Tools can poll the configured registers.

For a detailed explanation about configuring input registers in the Off-Line mode, see the section *Mapping Device Attributes to Input Registers in Off-Line Mode*.

# **Defining Input Registers**

An Input Register is a storage area that holds data collected from an IMPACC device. Modbus provides 10,000 Input Registers, each represented by a unique number between 30,001 and 39,999.

You define Input Registers to specific device attributes using the Input Registers listed in the Input Register tab.

# Mapping Device Attributes to Input Registers in On-Line mode

Note

If you wish to quickly monitor any Input Register, enter the register number in the GoTo Register input field, and click GoTo Register.

To map device attributes to Input Registers, do the following:

1. Click the Input Register tab.

#### NotPower Median Tool 111 10 0 0 Devill Device Type Input Regi 1 Digitig 910 2 IQ Anabom at Value in the Digitip1 IQAnalyzer1 100 3000 Device Supported Attracke(c) 30012 30014 30015 10001 300 R 30021 2007 Modellane1 (166.99.23.175) Use: ADMIN

The Input Register tab displays.

The Device list box displays on the top left-hand side of the NetPower Modbus Tools main window, displaying all of the configured devices associated with the selected NetPower DeviceServer. The Device Supported Attribute list box displays on the bottom of the left-hand side of the NetPower Modbus Tools main window.

2. In the Device list box, click on the device number that you wish to map to an Input Register.

The Device Supported Attribute list box updates to display the device attributes corresponding to the selected device.

| 80                                                                                                    |                                        |                                      |              |         |          |         | Sets Hep | iA. |
|----------------------------------------------------------------------------------------------------|----------------------------------------|--------------------------------------|--------------|---------|----------|---------|----------|-----|
| Devit Device Type Description                                                                                                    |                                        | - Status                             | e i          | front i | Register | 1 19481 | Pagetter |     |
| 1 Dightig 910 Dightight                                                                                                    | 10                                     | Show Mad                             | Butt Value H | n Mex   |          |         |          |     |
| A Angoli Sanagari                                                                                                    | 3000<br>3000<br>3000<br>3000<br>3000   |                                      | Macord       | (Arbate | Madag    | MERC    | Unit     |     |
| Densen Supported Statistics)<br>x Androg Input<br>cd., enacc (2) B of BDH Elicol<br>madcad, mapp (2) B of Broadcad Merriage.                                                                                                    |                                        |                                      |              |         |          |         |          |     |
| International (Machine International<br>Into Const Functional (Machine International<br>Into Const Functional (Machine International<br>Reg Const Functional (Machine International<br>Into Const Functional (Machine International<br>Into Const Functional (Machine International<br>International International International International<br>International International International International<br>International International International International<br>International International International International International<br>International International Interna | 300<br>300<br>300<br>300<br>300<br>300 | 4<br>6<br>8<br>7<br>8<br>8<br>7<br>8 |              |         |          |         |          |     |
| dvax Cast Factor (19-N)<br>dvbc: Cast Pactor (18-C)<br>dvbr: Gest Factor (18-N)                                                                                                    | -1 200                                 |                                      |              |         |          |         |          |     |

- 3. Click on the device attributes that you wish to configure.
- 4. Drag-and-drop the device attributes from the Device Supported Attribute list box to an unmapped Input Register in the Input Register tab.

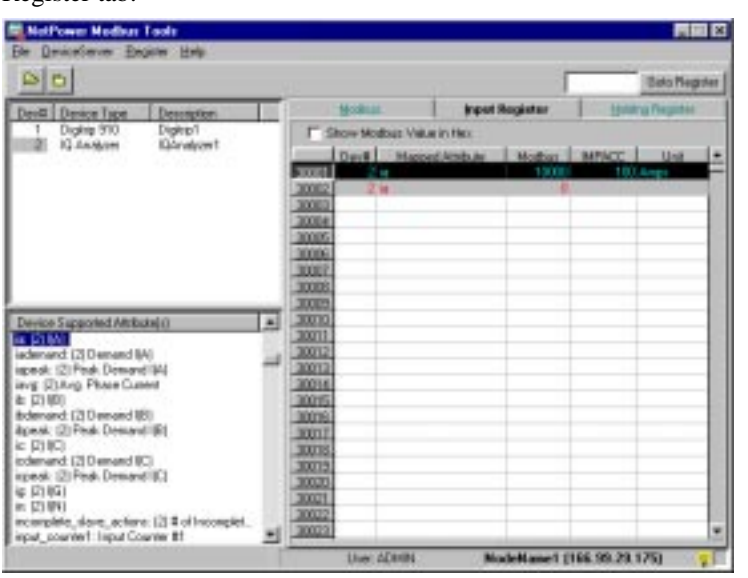

The following table describes the information that displays for a mapped Input Register.

| Column              | Description                                                                                                    |
|---------------------|----------------------------------------------------------------------------------------------------|
| Dev#                | The Device number that is associated with the<br>selected attribute. This number corresponds to the<br>same device number in the Device list box. The<br>number was defined in the NetPower<br>Configurator application. |
| Mapped<br>Attribute | A specific device attribute.                                                                                                    |
| Modbus              | The value of the device attribute that is passed to the Modbus Master.                                                                                                    |
| IMPACC              | The value of the device attribute polled from the IMPACC device.                                                                                                    |
| Unit                | The unit associated with the polled device attribute.                                                                                                    |

- 5. If you wish to display all mapped registers in Hex code, select the Show Modbus Value in Hex check box.
- 6. To map another Input Register, repeat steps 2 through 5.

# Mapping Device Attributes to Input Registers in Off-Line Mode

To define Input Registers in the Off-Line mode and subsequently subscribe for data, do the following:

1. In Off-Line mode, click on the Input Register Tab.

The Input Register tab displays.

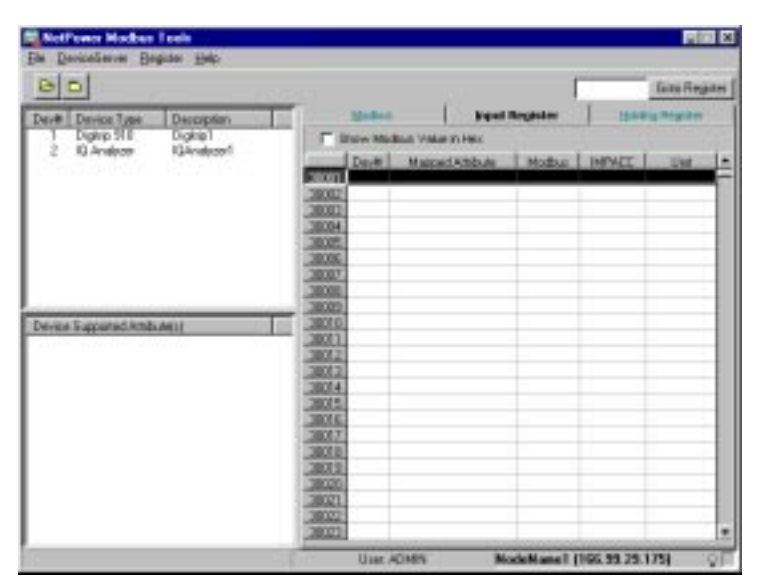

The Indicator light blinks blue, indicating that you are monitoring the NetPower DeviceServer in the Off-Line mode. There are no configured Input Registers.

2. In the Device list box, click on the device number that you wish to map to an Input Register.

The Device Supported Attribute list box updates to display the device attributes corresponding to the selected device.

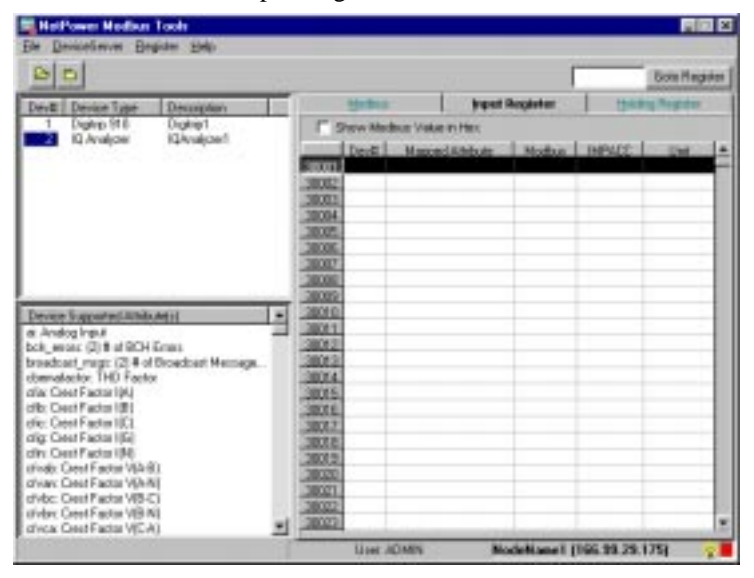

3. Click on the device attribute that you wish to configure.

4. Drag-and-drop the device attribute from the Device Supported Attribute list box to an Input Register in the Input Register tab.

Refform Nadau Tools 0 0 Gato Regist Deniel Davice Type 1 Digitip \$18 Dep 10.44 1000 3808 1010 10081 005 100 peak (D) Peak D 1120 80 ng Phase Dat & (2) (0) e (J19) èdenand (2)Denand (8) àpeak: (2)Peak Denand (8) ic (2116) icdemand: (2)Demand ((2) ispeak: (2)Peak Demand () 3807 1800 4 (2) (5) (5) (5) mr. [2] # ef + input courdeft inglast Disustee 201 HadeName1 [166.98.29.175] they divers

The Input Register tab updates to display the mapped attribute.

The configured Input Register appears red, and the Indicator light blinks red.

5. Repeat step 4 for all the device attributes you wish to map.

At this point, you may want to save the configuration. For information about saving configurations, see the section *Saving Modbus Configurations*.

# **Copying Input Registers from Device to Device**

To copy input registers from device to device, do the following.

1. From the Register menu, choose Copy Input Registers From Device To Device.

The Copy Input Register Mappings for Device dialog box displays.

| Copy Input R              | Register Mappings for Device                                                                                                    | × |  |  |  |
|---------------------------|----------------------------------------------------------------------------------------------------|---|--|--|--|
| Copy ALL In<br>The new In | Copy ALL Input Register Mappings from Source Device #: 3<br>To Destination Device #: 5<br>The new Input Register will be starting from Register #: 30001 |   |  |  |  |
|                           | OK Cancel                                                                                                    |   |  |  |  |

- 2. In the Copy All Input Register Mappings from Source Device # field, enter the number of the device from which you want to copy the input register settings.
- 3. In the To Destination Device # field, enter the number of the device to which you want to copy the input registers.
- 4. In the New Input Register Will Be Starting From Register # field, type the number of the register on which you want the new input registers to begin.
- 5. Click OK.

NetPower Modbus Tools copies the input register mappings from one device to another.

# Format of Input Registers

Input Registers are 16-bit registers. In most cases, they contain an unsigned integer (0 to 65,535) or a signed integer (-32,768 to 32,767). In instances when the data might exceed the maximum values, the system groups two consecutive registers together to hold a 32-bit (signed or unsigned) value. The specific format of the Input Register depends on the particular data field that is associated with the register.

To interpret values that display in configured Input Registers, see the following section, *Interpreting Input Register Values*.

# Interpreting Input Register Values

After you map a device attribute to an Input Register, the polled attribute value displays in the Modbus and IMPACC columns of the Input Register tab. These values may not be easily interpreted, or may differ between the two columns according to the attribute properties. Thus, in order to interpret certain displayed values, you may need to reference *Appendix B: Device Objects.* 

To interpret Input Register values, do the following:

- 1. In Appendix B, find the table that contains information about the device (the devices are listed alphabetically by type).
- 2. Locate the appropriate field within the table.
- 3. Use the Range column to determine that the value in the column falls within the valid range of values.
- 4. If the value returned is scaled, the scale factor is indicated in the Factor column. If a scale factor is provided, multiply the value by the scale factor. For more information on scale factors, see the section *Scale Factor*.

#### Note

Several values for device attributes are returned in code format, which may only be interpreted through the Device Object tables. See *Appendix B: Device Objects* in the *PowerNet Software User's Manual*.

### Using the Device Attribute Properties Dialog Box

Some calculations can be more easily performed using device attribute properties.

Double-click on a selected device attribute. The Device Attribute Properties dialog box displays.

| D | evice Attribute Prop  | erties                    | 2                   | × |  |
|---|-----------------------|---------------------------|---------------------|---|--|
| 1 |                       |                           |                     |   |  |
|   | Attribute:            | I(A)                      |                     |   |  |
|   | Tag:                  | ia                        |                     |   |  |
|   | Number of Registers:  | 1                         |                     |   |  |
|   | Modbus Convert Method |                           |                     |   |  |
|   | Modbus Value =        | (IMPACC Value) * SF1 +    | SF2                 |   |  |
|   | ScaleFactor1:         | 1                         |                     |   |  |
|   | ScaleFactor2:         | 0                         |                     |   |  |
|   |                       |                           |                     |   |  |
|   | 0xFFFF                | will be assigned if the v | alue is invalid.    |   |  |
|   | OxFFFE                | will be assigned if the v | alue is over range. |   |  |
|   |                       | OK                        | Cancel              |   |  |

The Modbus Value output field represents the equation for calculating the value that is transferred to the Modbus Master. You can use this equation to translate the difference between the Modbus value (integer format) and the IMPACC value (non-integer format). IMPACC Value represents the attribute value that was polled from the device.

SF1 and SF2 represent scale factors (designated by the corresponding ScaleFactor1 and ScaleFactor2 output fields). For more information on scale factors, see the following section, *Scale Factor*.

#### Scale Factor

Because the Input Registers transmit integer values, any device attribute value that is in a non-integer format must be converted to integer format. Scale Factor1 and Scale Factor2 are used to convert attribute values to values in integer format. This conversion is the equation that appears in the Device Attributes Properties dialog box, and is as follows:

Integer format = ScaleFactor1 (SF1) \* Real format + ScaleFactor2 (SF2)

#### Note

To display the Device Attributes Properties dialog box, double-click on a selected device attribute.

For example, if the poll for Power Factor from a device returned a value of 0.76, the value would have to be converted to 76 in order to transfer the value across the Input Registers in integer format. Thus, Scale Factor1 is (76/0.76=100) and Scale Factor2 is (0). For a detailed example on Scale Factor, see the section *Examples for Interpreting Input Register Values*.

# **Defining Holding Registers**

A Holding Register is a storage area that holds commands that are to be sent to devices. Modbus provides 2,000 Holding Registers, each represented by a unique number between 40,001 and 42,000.

You define Holding Registers to specific devices using Holding Registers listed in the Holding Register tab.

### Mapping Devices to Holding Registers

To map devices to Holding Registers, do the following:

1. Click the Holding Register tab.

The Holding Register tab displays.

| and a start                   |                                                                      | 1            | Gato Register    |
|-------------------------------|----------------------------------------------------------------------|--------------|------------------|
| Devil Device Tupe Description | Monthle Monthle                                                      | THUS Keyldes | Holding Register |
| 12 Analyzer 12 Analyzer1      | 20013<br>4002<br>4002<br>4002<br>4002<br>4002<br>4002<br>4002<br>400 |              |                  |
|                               | 4007/9<br>40020<br>40021<br>40022                                    |              |                  |

The Device list box displays on the top left-hand side of the NetPower Modbus Tools main window, displaying all of the configured devices associated with the selected NetPower DeviceServer.

- 2. In the Device list box, click on the device number that you wish to map to a Holding Register.
- 3. Drag-and-drop the device number from the Device list box to the selected Holding Register number.

NetPower Modbus Tools displays the configured Holding Register in red.

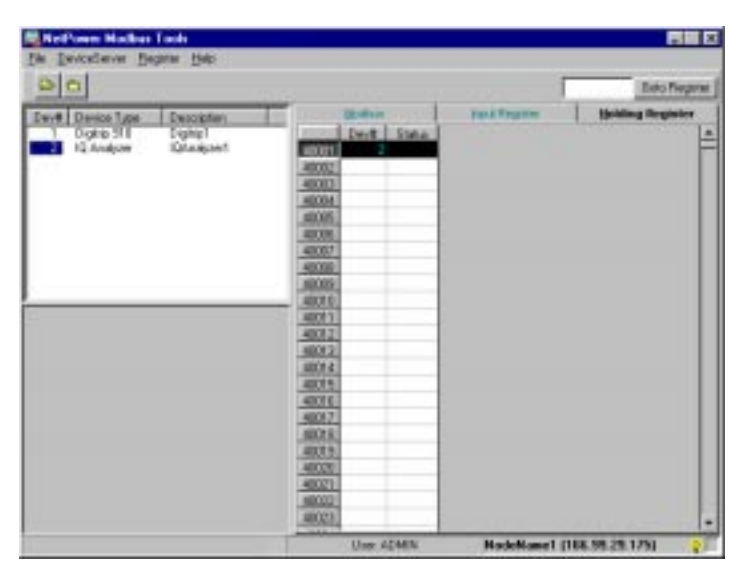

The following table describes the information that displays for a mapped Holding Register.

| Column         | Description                                                 |
|----------------|-------------------------------------------------------------|
| Dev#           | Device number.                                              |
| Status         | The status of the requested command from the Modbus Master. |
| Data Registers | N/A (For future use.)                                       |
| Data1          | N/A (For future use.)                                       |
| Data2          | N/A (For future use.)                                       |
| Data3          | N/A (For future use.)                                       |
| Data4          | N/A (For future use.)                                       |

Whenever you drag-and-drop a device to a Holding Register, you enable that register to receive device commands from the Modbus Master and send the commands to the corresponding IMPACC device.

4. Click on the NetPower DeviceServer menu, and select Save + Download to NetPower DeviceServer.

#### Note

For more information about saving configurations, see *Saving Modbus Configurations*.

The Holding Register tab displays the configured Holding Register, indicated by a return code displaying in the Status column.

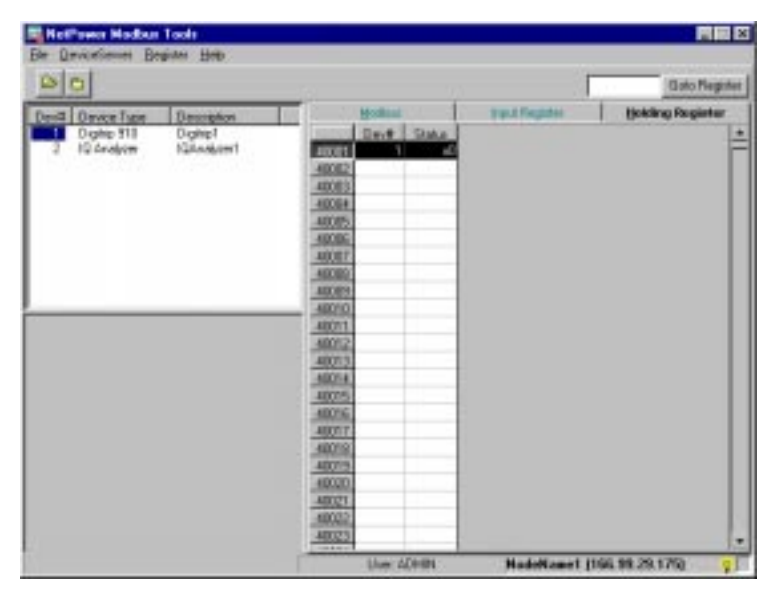

To interpret the return code, see the next section *Interpreting Holding Register Values*.

#### Note

A return code may not display when you configure a device to a Holding Register. A return code only displays if a device control command is sent to the specific device.

5. To map an additional Holding Register, repeat steps 2 through 4.

# **Interpreting Holding Register Values**

After you map a Holding Register, the Modbus Master may send a command to that register to control an IMPACC device. The device sends a value (code) back to the register, indicating the status of the device command. To interpret these return codes, see *Chapter12: Troubleshooting* in the *PowerNet Software User's Guide*.

# **Remapping Input and Holding Registers**

To remap a register, do the following:

- 1. Drag-and-drop a device attribute or device to an Input Register or Holding register (respectively) that is already mapped.
- 2. NetPower Modbus Tools prompts you, verifying the request to renumber all subsequent register numbers.

| Modbus | Modbus Configurator 🛛 🔀                                                                                              |  |  |  |
|--------|----------------------------------------------------------------------------------------------------|--|--|--|
| ?      | New rows will be inserted! Register numbers will be changed following the inserting row.<br>Do you want to continue? |  |  |  |
|        | <u>Yes</u> <u>N</u> o                                                                                                |  |  |  |

3. Click Yes to continue.

NetPower Modbus Tools remaps the register and increments all subsequent register numbers (i.e., if you remap register 30,010 to a new attribute, the attribute that was mapped to 30,010 is mapped to 30,011; the attribute mapped to 30,011 is remapped to 30,012, and so on). At this point, you may want to save the configuration. For information about saving configurations, see the section *Saving Modbus Configurations*.

Note

If you are configuring in the Off-Line mode, the system does not poll your configured registers. You need to connect to the NetPower DeviceServer for the system to poll your configured registers.

# **Unmapping Input and Holding Registers**

There are two methods to unmap registers. These are:

- Unmapping single registers.
- Unmapping multiple registers.

# Unmapping Single Registers

To unmap a register, do the following:

- 1. Click on the register you wish to unmap.
- 2. Click on the Register menu, and select Delete Mapping.

A confirmation dialog box displays, verifying the request to unmap the selected register.

| Modbus Configurator              | $\times$ |
|----------------------------------|----------|
| Do you want to UNMAP the registe | er?      |
| <u>Y</u> es <u>N</u> o           |          |

3. Click Yes to unmap the register.

The system unmaps the register, making that register available to be remapped to another device attribute or device.

### Unmapping Multiple Registers

There are two ways to unmap multiple registers. These are:

- Unmap a range of registers.
- Unmap a range of registers for a device.

To unmap multiple registers, do the following:

 Click on the Register menu, and select Unmap Multiple Registers. The Unmap Registers dialog box displays.

| 🛱 Unmap Registers                                                                                                    | - 🗆 ×        |
|----------------------------------------------------------------------------------------------------|--------------|
| <ul> <li>Unmap Input Register(s):</li> <li>First Register: 30001</li> <li>Last Register: 39997</li> <li>Unmap ALL Input Register(s) for a Device</li> <li>Deivce#: 1</li> </ul> |              |
| <ul> <li>◯ Unmap Holding Registers</li> <li>First Register: 40001</li> <li>Last Register: 40001</li> </ul>                                                                      | OK<br>Cancel |

- 2. Select either the Unmap Input Register(s) radio button, the Unmap ALL Input Register(s) for a Device radio button, or the Unmap Holding Registers radio button.
- 3. If you select Unmap Input Register(s) or Unmap Holding Registers, enter the first and last register numbers of your selected range in the corresponding input fields.

#### OR

If you selected the Unmap ALL Input Register(s) for a Device, enter the desired device number in the Device# input field.

4. Click OK.

The system unmaps the corresponding registers.

### **Deleting a Row**

You may delete rows of registers that may have been added when you configured device attributes or devices to the registers. To delete a row, do the following:

1. Click on the register row you wish to delete.

2. Click on the Register menu, and select Delete Row.

A confirmation dialog box displays, verifying the request to delete the selected row. (If you delete the row, all of the subsequent registers following the deleted register are renumbered.)

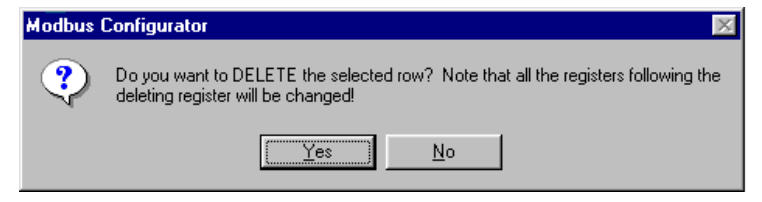

3. Click Yes to delete the row.

The system deletes the row and all subsequent registers are renumbered.

# Saving Modbus Configurations

You may save your configuration either to the Modbus Database (only), or to both the Modbus Database and the NetPower DeviceServer. The configured registers in the Input Register tab and the Holding Register tab display certain colors, depending on which save option you choose.

# Locally Only

To save only to the Modbus Database, click on the File menu, and choose Save to Database Only.

The configured registers in the Input Register tab and the Holding Register tab change from red to blue.

#### Note

When you save to only the Modbus Database, you will need to synchronize with the NetPower DeviceServer the next time you log on to NetPower Modbus Tools in the On-Line mode.

# Saving and Downloading NetPower DeviceServers

To save to the Modbus Database and the NetPower DeviceServer, click on the File menu, and select Save + Download to NetPower DeviceServer.

The configured registers in the Input Register tab and the Holding Register tab change from red and/or blue to black, and the system continues to poll the configured registers.

Note

When you save to the Modbus Database and NetPower DeviceServer, you will not need to synchronize with the NetPower DeviceServer the next time you log on to NetPower Modbus Tools in the On-Line mode. Only the configured registers are saved. The values for the polled attributes are

#### not saved.

# **Controlling Communications**

While using NetPower Modbus Tools, you may wish to control communications with a selected NetPower DeviceServer.

The options for controlling communications with a NetPower DeviceServer are listed in the following table. These options are available through the NetPower DeviceServer menu option.

| Option     | Description                                                                                                    |  |
|------------|----------------------------------------------------------------------------------------------------|--|
| Open       | Open and connect to a NetPower DeviceServer (for On-Line mode only).                                                                                                    |  |
| Close      | Close and disconnect from a NetPower DeviceServer (allows you to open another NetPower DeviceServer).                                                                                                    |  |
| Connect    | Reconnect (begin communications) with a NetPower<br>DeviceServer. (If you are in Off-Line mode, this<br>option allows you to connect to a NetPower<br>DeviceServer to subscribe for data.)                                                          |  |
| Disconnect | Disconnect (terminate communications) with a<br>NetPower DeviceServer. (When you disconnect from<br>a NetPower DeviceServer, you disable subscribing for<br>data from the NetPower DeviceServer; you cannot<br>open another NetPower DeviceServer.) |  |

# Disconnecting and Connecting to a NetPower DeviceServer

You may wish to connect or disconnect when configuring your system to maximize throughput of communications while you are working.

Note

When you are disconnected, you are in the Off-Line mode, which allows you to configure without immediately polling for data.

#### Connecting to a NetPower DeviceServer

To open and connect to a NetPower DeviceServer in the On-Line configuration mode, do the following:

1. Click on the NetPower DeviceServer menu, and select Open.

The Open NetPower DeviceServer dialog box displays.

| Jp | en DeviceServe | er            |                 | × |
|----|----------------|---------------|-----------------|---|
|    |                |               |                 |   |
|    | DeviceServer   | IP Address    | Working Offline |   |
|    | dserver1       | 166.99.29.175 |                 |   |
|    | dserver2       | 166.99.29.196 |                 |   |
|    |                |               |                 |   |
|    |                |               |                 |   |
|    |                |               |                 |   |
|    |                |               |                 |   |
|    |                |               | OK              |   |
|    |                |               | Cancel          |   |
|    |                |               |                 |   |

This dialog box lists all of the NetPower DeviceServers that were configured using the NetPower Configurator application.

2. Select a NetPower DeviceServer and click OK.

NetPower Modbus Tools opens and connects to the selected NetPower DeviceServer. If you have previously mapped Input registers and you click on the Input Register tab, the mapped registers update to the current values of the configured device attributes

# Disconnecting From a NetPower DeviceServer

To disconnect from the NetPower DeviceServer, do the following:

1. Click on the NetPower DeviceServer menu, and select Disconnect.

A confirmation dialog box displays, verifying the request to disconnect.

| Modbus Configura | tor 🔣              |
|------------------|--------------------|
| ? Do you w       | ant to Disconnect? |
| Yes              | No                 |

2. Click Yes.

NetPower Modbus Tools disconnects form the NetPower DeviceServer. The Input Register tab no longer updates to show the subscribed data.

# **Opening and Closing a NetPower DeviceServer**

#### Opening a NetPower DeviceServer

To open a NetPower DeviceServer, do the following:

 Click on the NetPower DeviceServer menu, and select Open. The Open NetPower DeviceServer dialog box displays.

| )pen DeviceServ | er            |                     |
|-----------------|---------------|---------------------|
|                 |               | _                   |
| DeviceServer    | IP Address    | 📕 🔽 Working Offline |
| dserver1        | 166.99.29.175 |                     |
| dserver2        | 166.99.29.196 |                     |
|                 |               |                     |
|                 |               |                     |
|                 |               |                     |
|                 |               |                     |
|                 |               | ОК                  |
|                 |               |                     |
|                 |               | Cancel              |
|                 |               |                     |

This dialog box lists all of the NetPower DeviceServers that were configured with NetPower Configurator.

- 2. If you wish to work in the Off-Line mode, select the Working Offline checkbox.
- 3. Select a NetPower DeviceServer and click OK.

NetPower Modbus Tools opens the selected NetPower DeviceServer. If you did not select the Working Offline checkbox, NetPower Modbus Tools connects to the NetPower DeviceServer. If you selected the Working Offline checkbox, NetPower Modbus Tools does not connect to the NetPower DeviceServer.

#### Closing a NetPower DeviceServer

#### Note

When you close a NetPower DeviceServer, any configuration changes you made are **not** saved. Be sure to save your configuration before you close a NetPower DeviceServer

To close a NetPower DeviceServer, do the following:

1. Click on the NetPower DeviceServer menu, and select Close.

A confirmation dialog box displays, verifying the request to close.

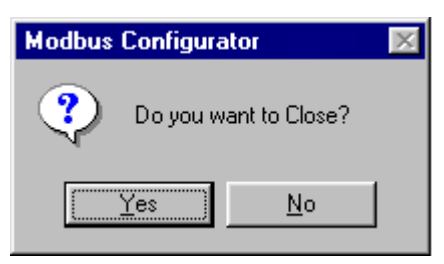

2. Click Yes.

NetPower Modbus Tools closes the NetPower DeviceServer. The NetPower Modbus Tools main window updates, indicating that the NetPower DeviceServer is closed.

| Reffiguer Hadau Tools      |                                                                                                    |                                                                                                    |                                                      |
|----------------------------|----------------------------------------------------------------------------------------------------|----------------------------------------------------------------------------------------------------|------------------------------------------------------|
|                            |                                                                                                    | 1                                                                                                   | and the second                                       |
| Der4 Derver Fase Derosphon | Bottos                                                                                                    | Had Regime                                                                                          | Ling for the                                         |
|                            | 1. Click File/Leg<br>valid Unrefd/Pa<br>2. Click Deviced<br>2. Solicat Model<br>and the Deviced<br>Unref ADMIN | s ()e. "Mudhas Took" i<br>rever<br>Terver Open to open a<br>crist<br>Ardat to exable the M<br>erem. | e lag on with a<br>DeviceServes<br>forther subsystem |

# **Printing Modbus Configurations**

To print your configuration, do the following:

 Click on the NetPower DeviceServer menu, and select Print. The Print window displays.

| •   |                   |                                                                                                    |              | 60 B        |
|-----|-------------------|----------------------------------------------------------------------------------------------------|--------------|-------------|
| 4 4 | 1#1 2 2 0         | 1001                                                                                                    | Clent 1      | 1004        |
|     |                   |                                                                                                    |              |             |
|     |                   |                                                                                                    |              |             |
|     |                   |                                                                                                    |              |             |
|     |                   |                                                                                                    |              | _           |
|     | DeviceServ        | en Asevel (                                                                                                    | 166.99.29.17 | 9           |
|     | Contr             | nd Allowed?: 1                                                                                                    | ře V         | fait for Ci |
|     | L                 |                                                                                                    |              | _           |
|     | Slave Address COM | Baul.Rah I                                                                                                    | Data Bits Sc | a Din 1     |
| 0   |                   | n an christen an christen an<br>Christen an christen an christen an |              | *           |
|     |                   |                                                                                                    |              |             |

Inside the Print window, the print icon displays.

2. Click the Print icon.

The Print dialog box displays.

| Print                                |                               | ×                                             |
|--------------------------------------|-------------------------------|-----------------------------------------------|
| Printer:                             | System Printer (HP LaserJet ( | 4 Plus) OK                                    |
| - Print Bar                          | nae                           | Cancel                                        |
| © <u>A</u> ll<br>© <u>Page</u><br>Fr | om: 1 To: 1                   | <u>C</u> opies: <b>1</b><br>I▼ Collate Copjes |

3. Make your print selections and click OK.

NetPower Modbus Tools prints the following:

- Communication settings: Slave Address, COM Port Number, Data Bits, Parity, Handshake, and Timeout.
- Input Register information: Input Register number, Device Number, Device Type, Device Description, and Mapped Attribute.
- Holding Register information: Device Number, Device Type, Device Description, and Data Registers.

# Synchronization

#### Note

This section contains information regarding synchronization between the NetPower DeviceServer and the Modbus Database, **not** between the Local and Master Security and Configuration Databases. For information on the latter, see *Chapter 5: Database Synchronization* in the *PowerNet Software User's Guide*.

Synchronization is selectively choosing unmatched items between the configuration on the NetPower DeviceServer and the configuration stored in the Modbus Database to create a final synchronized configuration.

If you are in On-Line mode, after you log on and open a NetPower DeviceServer that has not been synchronized with the Modbus Database, the Modbus Synchronization Wizard starts, and the Step 1 Synchronization window displays.

During the synchronization process, you are prompted to either keep or reject the Modbus configuration at either the Modbus Database or the NetPower DeviceServer.

#### Note

By keeping or rejecting configured registers at either the Modbus Database or the NetPower DeviceServer, you have greater control over the synchronization process. The final synchronized configuration may have information from both the Modbus Database and the NetPower DeviceServer.

The colors in the Synchronization windows indicate the status of the synchronization.

- If the particular item has an associated yellow display, then that item is already matched between the NetPower DeviceServer and the Modbus Database.
- If the item has an associated white display, then that item is not matched between the NetPower DeviceServer and the Modbus Database, and you must select or clear the appropriate items.

# Synchronizing the Modbus Database with the NetPower DeviceServer

NetPower Modbus Tools automatically prompts you to synchronize by displaying the Step 1 Synchronization window.

| Modbus Synchronization \                                                                             | ₩izard              |     |                     |   |                        |
|----------------------------------------------------------------------------------------------------|---------------------|-----|---------------------|---|------------------------|
| DeviceServer to sync w                                                                               | ith: NodeName1 (16  | 6.9 | 9.29.175)           |   |                        |
| Step 1: Synchronize Mo                                                                               | odbus System        |     |                     |   |                        |
| 1. Please click on<br>"Local DB Setting" or<br>"DeviceServer Setting" to<br>determine the setting to |                     |     |                     |   |                        |
| keep.                                                                                                |                     |     | Local DB Setting    |   | DeviceServer Setting   |
|                                                                                                    | Modbus Enabled      | V   | Yes                 |   | Yes                    |
| L2. Note that if ellow background is used to show.                                                   | Control Allowed     | V   | No                  |   | No                     |
| the matched items and                                                                                | Wait for Completion | V   | No                  |   | No                     |
| cannot be changed.                                                                                   | Comport 1           | V   | S1:19200,8,1,N,none | 1 | S1:19200,8,1,N,none 1s |
| 3. If you finish all the                                                                             | Comport 2           | V   | S2:19200,8,1,N,none | 1 | Disabled               |
| changes or if every item is<br>matched, click "Next >>" to<br>go to the next page.                   |                     |     |                     |   |                        |
| -£11, Back >>> <b>№ № №</b> №                                                                        | •                   |     |                     | Γ | <u>Finish</u>          |

To synchronize between the NetPower DeviceServer and the Modbus Database, do the following:

1. In the Step 1 Synchronization window, verify the selections for the Modbus COM port settings and make any desired changes.

The Step 1 Synchronization window always displays 5 Modbus communication settings that may or may not match between the NetPower DeviceServer and NetPower Modbus Tools.

If a COM port is configured, the input settings display for that COM port. To interpret these input settings, see the section *Configuring the NetPower DeviceServer Modbus COM* Ports.

- 2. Click Next.
- 3. The Step 2 Synchronization window displays.

| Modbus Synchronization Wize                                                                                    | ard      |                    |                           |       |
|----------------------------------------------------------------------------------------------------|----------|--------------------|---------------------------|-------|
| DeviceServer to sync with:                                                                                     | NodeNam  | e1 (166.99.29.175) |                           | 1     |
| Step 2: Synchronize Input                                                                                      | Register |                    | E.                        |       |
| 1. The mismatched Input                                                                                        | Reg. #   | Database Setting   | DeviceServer Setting      |       |
| Registers are listed on the right.                                                                             | 30001    | 🗹 D3:statn         |                           |       |
|                                                                                                    | 30002    | 🗹 D4:statn         |                           |       |
| 2. Please click on "Database                                                                                   | 30003    | 🗹 D2:statn         |                           |       |
| Setting" or "DeviceServer<br>Setting" to select the register to<br>keep.                                       |          |                    |                           |       |
| 3. If you finish all the changes<br>or if every item is matched, click<br>"Next >>" to go to the next<br>page. |          |                    |                           |       |
|                                                                                                    |          |                    |                           | •     |
| € <u>Back</u> >> <b>©</b> <u>N</u> ext>>                                                                       |          |                    | <u>F</u> inish <u>C</u> a | incel |

The Step 2 Synchronization window prompts you to select or clear the current Input Register configuration for the Modbus Database and for the NetPower DeviceServer.

The Step 2 Synchronization window only displays Input Registers that do not match between the NetPower DeviceServer and NetPower Modbus Tools.

If you clear a check box for a configured Input Register, then that register is not written to the synchronized configuration.

4. Make your desired selections and click Next.

The Step 3 Synchronization window displays.

| Step 3: Suncronize Holdin                                                                                                    | a Reaisters       |                  |                              |   |
|----------------------------------------------------------------------------------------------------|-------------------|------------------|------------------------------|---|
| The mismatched Holding<br>legisters are listed on the right.<br>Please click on "Database<br>letting" or "DeviceServer<br>letting" to select the register to<br>leep.<br>If you finish all the changes<br>r if every item is matched, click<br>Next >>" to go to the next<br>lage. | Reg. #  <br>40004 | Database Setting | DeviceServer Setting<br>✓ D4 | • |

The Step 3 Synchronization window prompts you to select or clear the correct Holding Register configuration for the Modbus Database and for the NetPower DeviceServer.

The Step 3 Synchronization window only displays Holding Registers that do not match between the NetPower DeviceServer and NetPower Modbus Tools.

If you clear a check box for a configured Holding Register, then that register is not written to the synchronized configuration.

5. Make your desired selections and click Next.

The Step 4 Synchronization window displays.

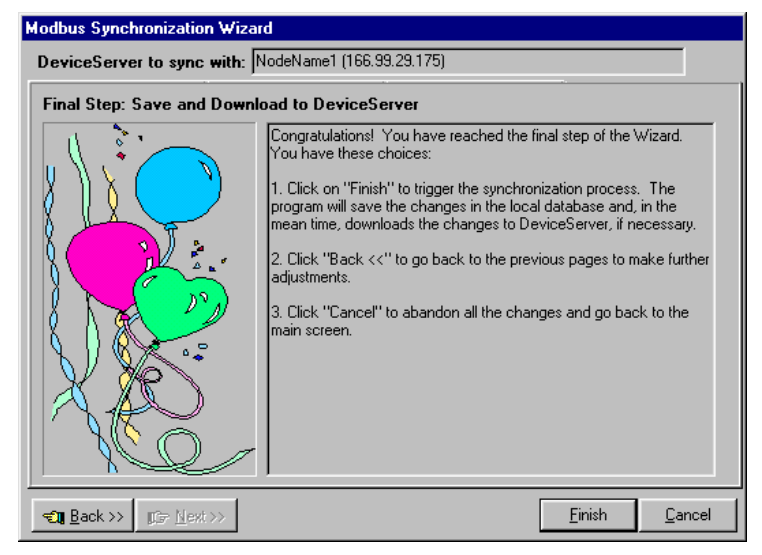

6. Click Finish to continue.

NetPower Modbus Tools writes the same configuration information to both the Modbus Database and the NetPower DeviceServer according to the synchronization selections that you made, and the NetPower Modbus Tools main window displays.

#### Note

When you save to both the Modbus Database and the NetPower DeviceServer, the next time you open that NetPower DeviceServer, you will not be prompted to synchronize.

| 20                        | 199.67                                         |
|---------------------------|------------------------------------------------|
| ev# Denice Type Decompton | Modinas Injust Brighter Indung Pagates         |
| 2 IQ Analism IQAnalism1   | Cantral Allowed? If Welt for control conglide? |
|                           | Hodase Part 1 Hodase Part 2                    |
|                           |                                                |
|                           |                                                |

All of the configured devices associated with the opened NetPower DeviceServer display in the Device list box on the left of the NetPower Modbus Tools main window. Also, the name and IP Address of the selected NetPower DeviceServer displays in the Status Bar of the NetPower Modbus Tools main window. For more information on the NetPower Modbus Tools main window, see *Chapter 2: Getting Started*.

#### Example

Assume you have the following configured Input Registers:

- Register 30,001 mapped to the device attribute Crest Factor Voltage (A-B) of device number 1.
- Register 30,002 mapped to the device attribute Crest Factor Voltage (A-N) of device number 1.
- Register 30,003 mapped to the device attribute Crest Factor Voltage (B-C) of device number 1.

You save your configuration to only the Modbus Database, then close your NetPower DeviceServer. When you open that NetPower DeviceServer, the system recognizes a difference between the Modbus Database and the NetPower DeviceServer configuration, and the Step 1 Synchronization window displays.

| Modbu                                | is Synchronization V                                                             | √izard              |     |                       |   |                        |
|--------------------------------------|----------------------------------------------------------------------------------|---------------------|-----|-----------------------|---|------------------------|
| Devi                                 | ceServer to sync wi                                                              | th: NodeName1 (16   | 6.9 | 9.29.175)             |   |                        |
| Step                                 | ) 1: Synchronize Mo                                                              | dbus System         |     |                       |   |                        |
| 1. Ple<br>''Loca<br>''Devi<br>detern | ase click on<br>IDB Setting'' or<br>ceServer Setting'' to<br>nine the setting to |                     |     |                       |   |                        |
| keep.                                |                                                                                  |                     |     | Local DB Setting      |   | DeviceServer Setting   |
| 2 10                                 | e that Wellow?                                                                   | Modbus Enabled      | Ľ   | Yes                   |   | Yes                    |
| backo                                | round is used to show                                                            | Control Allowed     | r   | No                    |   | No                     |
| the ma                               | atched items and                                                                 | Wait for Completion | V   | No                    |   | No                     |
| canno                                | )t be changed.                                                                   | Comport 1           | Ľ   | S1:19200,8,1,N,none 1 | : | S1:19200,8,1,N,none 1s |
| 3 If u                               | ou finish all the                                                                | Comport 2           | V   | S2:19200,8,1,N,none 1 |   | Disabled               |
| go to l                              | ed initial data te<br>led, click "Next >>" to<br>the next page.                  |                     |     |                       |   |                        |
| TI I                                 | <u>∃</u> ack >> <b>©⇒ <u>N</u>ext &gt;&gt;</b>                                   |                     |     |                       |   | <u>Finish</u>          |

1. Click Next.

The Step 2 Synchronization window displays.

| Modbus Synchronization Wiza                                                | ard      |                    |                     |     |
|----------------------------------------------------------------------------|----------|--------------------|---------------------|-----|
| DeviceServer to sync with:                                                 | NodeNam  | e1 (166.99.29.175) |                     |     |
| Step 2: Synchronize Input                                                  | Register |                    |                     |     |
| 1. The mismatched Input                                                    | Reg. #   | Database Setting   | DeviceServer Settin | g 🔺 |
| Registers are listed on the right.                                         | 30001    | 🗹 D1:cfvab         |                     |     |
|                                                                            | 30002    | 🗹 D1:cfvan         |                     |     |
| 2. Please click on "Database                                               | 30003    | 🗹 D1:cfvbc         |                     |     |
| Setting" or "DeviceServer<br>Setting" to select the register to<br>keep.   |          |                    |                     |     |
| or if every item is matched, click<br>"Next >>" to go to the next<br>page. |          |                    |                     |     |
| <b>Clin</b> Back >> <b>Clin</b> ■ <u>Next</u> >>                           |          |                    | Einish              |     |

The window displays a difference in configuration between the Modbus Database and the NetPower DeviceServer. These are:

- Input Register 30,001 displays the mapped attribute (D1:cfvab)
- Input Register 30,002 displays the mapped attribute (D1:cfvan)
- Input Register 30,003 displays the mapped attribute (D1:cfvbc)
- 2. Clear the check box corresponding to Input Register 30,003 and click Next.

The Step 3 Synchronization window displays.

| Modbus Synchronization Wiza                                                                                                    | ard       |                   |                     |                |
|----------------------------------------------------------------------------------------------------|-----------|-------------------|---------------------|----------------|
| DeviceServer to sync with:                                                                                                    | NodeName  | 1 (166.99.29.175) |                     |                |
| Step 3: Syncronize Holding                                                                                                    | Registers |                   |                     |                |
| <ol> <li>The mismatched Holding<br/>Registers are listed on the right.</li> <li>Please click on "Database<br/>Setting" or "DeviceServer<br/>Setting" to select the register to<br/>keep.</li> <li>If you finish all the changes<br/>or if every item is matched, click<br/>"Next&gt;" to go to the next<br/>page.</li> </ol> | Reg. #    | Database Setting  | DeviceServer Settin |                |
| € <u>B</u> ack >>                                                                                                    |           |                   | Einish              | <u>C</u> ancel |

The Step 3 Synchronization window is empty, because there are no configured Holding Registers to synchronize.

- 3. Click Next to continue.
  - The Step 4 Synchronization window displays.

| Modbus Synchronization Wiza                   | rd                                                                                                    |  |  |  |  |  |  |  |  |
|-----------------------------------------------|----------------------------------------------------------------------------------------------------|--|--|--|--|--|--|--|--|
| DeviceServer to sync with:                    | NodeName1 (166.99.29.175)                                                                                                    |  |  |  |  |  |  |  |  |
| Final Step: Save and Download to DeviceServer |                                                                                                    |  |  |  |  |  |  |  |  |
|                                               | Congratulations! You have reached the final step of the Wizard.<br>You have these choices:<br>1. Click on "Finish" to trigger the synchronization process. The<br>program will save the changes in the local database and, in the<br>mean time, downloads the changes to DeviceServer, if necessary.<br>2. Click "Back <<" to go back to the previous pages to make further<br>adjustments.<br>3. Click "Cancel" to abandon all the changes and go back to the<br>main screen. |  |  |  |  |  |  |  |  |
| <b>€11 Back &gt;&gt;</b>                      | <u> </u>                                                                                                    |  |  |  |  |  |  |  |  |

4. Click Finish to continue.

NetPower Modbus Tools writes the new configuration to both the Modbus Database and the NetPower DeviceServer, and the NetPower Modbus Tools main window displays.

5. Click on the Input Register tab.

The Input Register tab displays the most current configuration for both the Modbus Database and the NetPower DeviceServer.

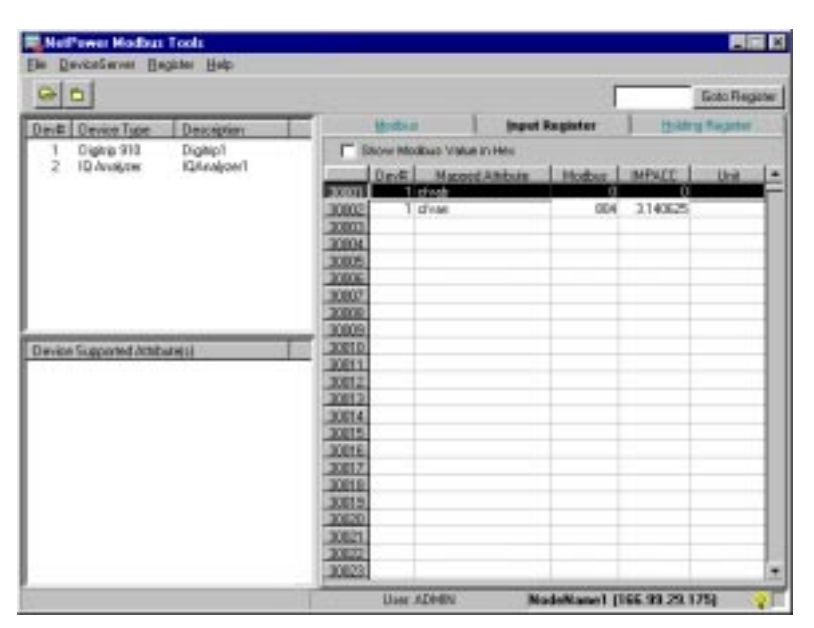

Because you cleared Input Register 30,003, only configured Input Registers 30,001 and 30,002 were saved, and thus display in the Input Register tab.

# Input Register and Holding Register Interpretation Examples

# **Examples for Interpreting Input Register Values**

# Example 1

Input Register 30,005 is mapped to the IQ Analyzer attribute STATN (Device Status).

| >0                                                                                                    |     |         |         |              |          | 3        |        | Gata Regist |
|----------------------------------------------------------------------------------------------------|-----|---------|---------|--------------|----------|----------|--------|-------------|
| wit Device Type Description                                                                                                    |     |         | Modern  | . E          | Pear I   | legister | I them | Negative    |
| 1 Dightp 910 Dightp5<br>IQ Analogy IQLeakow1                                                                                                    |     | 1.1     | how Med | bus Value in | Her      |          |        |             |
| The states in the states in                                                                                                    |     | 1000    | Devti   | Magicad      | Andula . | Modean   | IMPACE | Uni         |
|                                                                                                    |     | 38081   | 1       |              |          |          |        | -           |
|                                                                                                    |     | 30002   |         |              |          | -        |        | -           |
|                                                                                                    |     | 20084   |         |              |          |          |        | -           |
|                                                                                                    |     | STOLAN. | 24      | Levi         |          |          | 2      |             |
|                                                                                                    |     | 20006   |         |              |          |          |        |             |
|                                                                                                    |     | 38067   |         |              |          |          |        |             |
|                                                                                                    |     | 30083   |         |              |          |          |        |             |
| Contraction of the local division of the local division of the loc | -   | 20009   |         |              |          |          | _      |             |
| Nice Supported Attributes                                                                                                    |     | 30010   |         |              |          |          |        |             |
| denard water Di Sutien Damard                                                                                                    |     | 20012   |         |              |          |          |        |             |
| neg peak, denand waits [2] Suiters                                                                                                    | N   | 30013   |         |              |          |          |        |             |
| per peak demand wate: (2) System                                                                                                    | Po. | 30074   |         |              |          |          |        |             |
| engyeç: Energy Units                                                                                                    |     | 38045   |         |              |          |          |        |             |
| AN A THO (A)                                                                                                    |     | 3076    |         |              |          |          |        |             |
| E STHOLES                                                                                                    |     | 20017   |         |              |          |          |        | -           |
| Fr: 1 THD UNU                                                                                                    |     | 30003   |         |              |          |          |        | -           |
| Inde IS THE VEA BI                                                                                                    |     | 20020   |         |              |          |          |        |             |
| Index 3 THE VEANI                                                                                                    |     | 38021   |         |              |          |          |        |             |
| NOT 2 1910 AL 10                                                                                                    |     | 30027   |         |              |          |          |        |             |
| How IS THE VIE AD                                                                                                    |     |         |         |              |          |          |        |             |

- The Modbus and IMPACC columns display the code 7 for the attribute value.
- Using the IQ Analyzer table located in *Appendix B: Device Objects* in the *PowerNet Software User's Guide*, you determine that the value 7 is valid for the STATN field. There is no scale factor. The notes refer you to *Appendix A: Status/Reason Codes* in the *PowerNet Software User's Guide*, where you determine that the value 7 means that the device is in Ready mode.

# Example 2

Input Register 30,010 is mapped to the IQ Analyzer attribute CFVAB (Crest Factor Vab x256).

| Control Administration     Control Factor (Administration     Control Factor (Administration     Control     Control Factor (Administration     Control     Control     C                                                                                                    | NetPower Medbus Teels                                                                                                    |                                                             |           |       |           |       |       | BED          |
|----------------------------------------------------------------------------------------------------|----------------------------------------------------------------------------------------------------|-------------------------------------------------------------|-----------|-------|-----------|-------|-------|--------------|
| Burklin         Description         Editability         Description           1         Depring Store         Description         If Depring Store         Description           2         0.Analyzer         GAnalyzer         GAnalyzer         GAnalyzer         Basic Store           2         0.Analyzer         GAnalyzer         GAnalyzer         Basic Store         Basic Store           2         0.Analyzer         GAnalyzer         GAnalyzer         Basic Store         Basic Store           2         0.Analyzer         GAnalyzer         GAnalyzer         Basic Store         Basic Store           2         0.Analyzer         GAnalyzer         Basic Store         Basic Store         Basic Store           2         0.Analyzer         GAnalyzer         Basic Store         Basic Store         Basic Store           2         0.0000         Gastra Store         Gastra Store         Gastra Store         Gastra Store           2         0.0000         Gastra Store         Gastra Store         Gastra Store         Gastra Store           2         0.0000         Gastra Store         Gastra Store         Gastra Store         Gastra Store           3         0.0000         Gastra Store         Gastra Store         Gastra Store                                                                                                    | C C C C C C C C C C C C C C C C C C C                                                                                                    |                                                             |           |       |           |       |       | Goto Regione |
| Diversion         Denote Supported Attribute         House I Attribute         House I Attribute                                                                                                    | Devil Device Type Description<br>1 Digtep 910 Digtept                                                                                                    |                                                             | Share Mod | Bang  | Regicter. |       |       |              |
| Device Supported Attribute()<br>s: Analog logid<br>s: Analog logid<br>s: Analogid<br>s: Analog logid<br>s: | 2 O'Andycer G'Andycer1                                                                                                    | 300<br>200<br>300<br>300<br>300<br>200<br>200<br>200<br>200 | D+++ # 1  | Hason | ()thilste | Motor | MPACE | UNK  *       |
|                                                                                                    | Device Supported Afrituite(r)<br>al: Availing linput<br>bolt, encore (2) # all RCH E socie<br>tooddiadt, ringit (2) Biol Broadcast Message<br>demarkator, 140 E socie<br>demarkator, 140 E socie<br>demarkator, 140 E socie<br>demarkator, 140 E socie<br>demarkator, 140 E socie<br>demarkator, 140<br>edmarkator, 140<br>ed |                                                             |           |       |           |       |       |              |

- The value that displays in the Modbus column is 942 for the particular polling scan.
- ◆ Using the IQ Analyzer table located in *Appendix B: Device Objects* in the *PowerNet Software User's Guide*, you confirm that the value 942 is within the valid range of values. The footnote indicates that you must divide by 256 to get a final value that is between 1.00 and 99.99. (That is, 942 / 256 = 3.679688).

Thus the Crest Factor Vab value from the IMPACC device is 3.679688, and this value is passed to the Modbus value as 975.

 Alternatively, you may double-click on the device attribute to display the Device Attribute Properties dialog box.

| D | evice Attribute Pro  | perties                   | ×                   |
|---|----------------------|---------------------------|---------------------|
|   |                      |                           |                     |
|   | Attribute:           | Crest Factor V(A-B)       |                     |
|   | Tag:                 | cfvab                     |                     |
|   | Number of Registers: | 1                         |                     |
|   | -Modbus Conver       | t Method                  |                     |
|   | Modbus Value =       | (IMPACC Value) * SF1 +    | SF2                 |
|   | ScaleFactor1:        | 256                       |                     |
|   | ScaleFactor2:        | 0                         |                     |
|   |                      |                           |                     |
|   | 0xFFFF               | will be assigned if the v | alue is invalid.    |
|   | OxFFFE               | will be assigned if the v | alue is over range. |
|   |                      | ОК                        | Cancel              |

The ScaleFactor1 output field indicates a value of 256. The ScaleFactor2 indicates a value of 0. Thus, only ScaleFactor1 is used to convert the IMPACC value 3.679688 to the Modbus value 975.

### Example 3

Input Register 30,001 is mapped to the device attribute Raw Status. Two consecutive Input Registers are used, because this attribute requires two 16-bit registers. Although both Input Registers display the Modbus Value, you may only select the first Input Register to modify or delete.

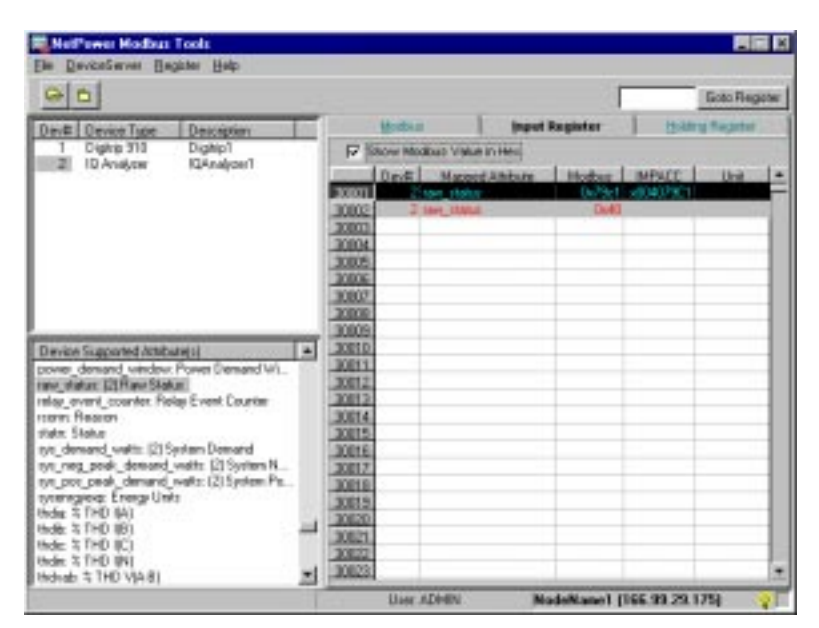

The configured registers display in hex code. The IMPACC column displays the value (in hex) that is read from the IMPACC device. The value that displays in the Modbus column shows that two Input Registers were used to hold the value. When you add the values in the IMPACC column for Input Register 30,001 and 30,002, the sum of these values equals that in the IMPACC column. That is:

(0x40) + (0x7901) \* (0x10000) = (x00407901)

Note

Any time that a mapped attribute uses two Input Registers, the values that appear in both registers add together to form the net value that is passed to the Modbus Master.

### Example 4

Input Register 30,042 is mapped to the device attribute Peak Demand Watts. Two consecutive Input Registers are used, because this attribute requires two 16-bit registers. Although both Input Registers display the Modbus Value, you may only select the first Input Register to modify or delete.

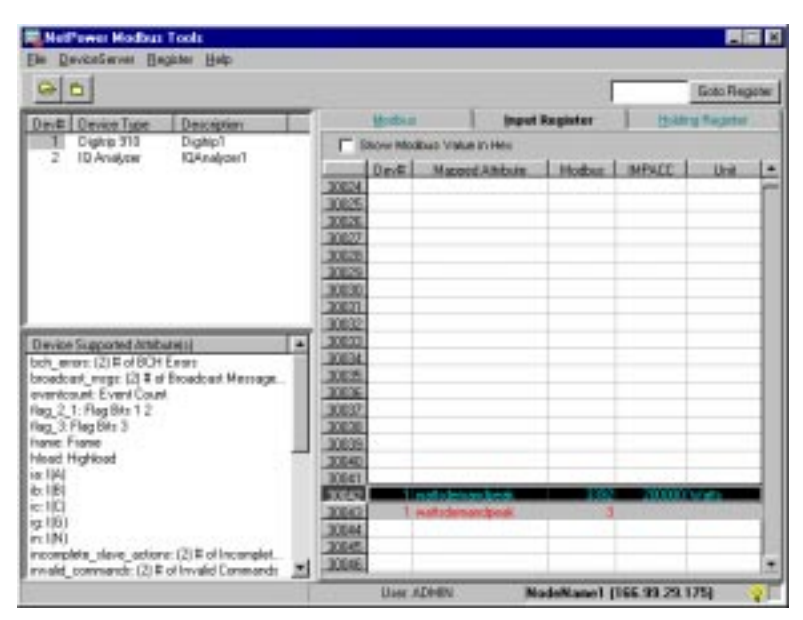

The IMPACC column displays the value that is read from the IMPACC device. The value that displays in the Modbus column shows that two Input Registers were used to hold the value. When you add the values in Input Registers 30,042 and 30,043 the sum of these values equals that in the IMPACC column. That is:

3392 + 3\*(65536)=200000

#### Example 5

Input Register 30,042 is mapped to the device attribute Peak Demand Watts. Other Input Registers (for device number 1) are mapped as well. Specific values display in the IMPACC column for all configured Input Registers, but the Modbus column displays the value 65535 for all configured Input Registers.

| 00                                         |                 |             |            |                                                                                                    |         |            | Goto         | Repr   |
|--------------------------------------------|-----------------|-------------|------------|----------------------------------------------------------------------------------------------------|---------|------------|--------------|--------|
| Davill Davice Type D                       | eucetion        | ( Committee | (gentlated |                                                                                                    | Input B | egister    | Halling Real | chia . |
| 1 Digitip 910 D                            | ightp?          | 100         | how Mos    | tinus Value ini                                                                                                    | Her     |            |              |        |
| 2 IU Analyzer II                           | Analyzer1       | (more)      | Dest       | Harow di                                                                                                    | state   | Mothe      | HPMCC        | . Ur   |
|                                            |                 | 30024       |            |                                                                                                    |         |            |              |        |
|                                            |                 | 20025       | _          |                                                                                                    |         |            |              | _      |
|                                            |                 | 3005        |            |                                                                                                    |         |            |              |        |
|                                            |                 | 30007       | 1          | of some star                                                                                                    |         | 655.35     | 241230800    | 1000   |
|                                            |                 | 30000       | -          | and the second second s |         | ALC: NOT A |              |        |
|                                            |                 | 30003       |            |                                                                                                    |         |            |              |        |
|                                            |                 | 20021       |            |                                                                                                    |         |            |              |        |
|                                            |                 | 30012       |            |                                                                                                    |         | 100.00     |              |        |
| Interior Scoreculard Administration        |                 | 30073       | T          | over sun ello                                                                                                    | 61      | (553)5     | 0            |        |
| (IP)                                       |                 | 30034       | 1          |                                                                                                    | 11      | 65535      |              |        |
| (IC)                                       |                 | 300075      |            |                                                                                                    |         |            |              |        |
| :1001                                      |                 | 30006       | 1          | and states                                                                                                    |         | 65536      | +00480604    | _      |
| (INI                                       |                 | 30007       | (1)        | and the second                                                                                                    |         | 055155     | 1000         |        |
| complete dave actions [2]                  | # of Incomplet. | 30030       | 1          | Y58                                                                                                    |         | 60.0       | 490          | A OKS  |
| name commander sol a drive                 | nang Camelandi  | 3003        |            |                                                                                                    |         | CRE'R      | 100000       | 1      |
| etenergy (2) Not Watthcare                 |                 | 30041       | 1          | Light -                                                                                                    |         | ALC: N     | 100000       | -      |
| over_run_entors (2) # of 0 ver Plum Entors |                 | 30042       | 1.         | and to demand                                                                                                    |         | 65536      | 200000       | wise.  |
| act: Power Factor                          | 10000000 E      | 30043       | 1          | out the second                                                                                                    | -       | 10707      |              |        |
| ug Plug                                    |                 | 30044       |            |                                                                                                    |         | 1.0000000  |              |        |
| connergy (2) Forward Energy                | C 1             | 30045       |            |                                                                                                    |         |            |              | _      |
| solution initial sources                   |                 | 41.4        |            |                                                                                                    |         |            |              |        |

If you change the display to hex, the Modbus column changes to 0xffff.

| 0 D                                                                                                    |        |        |                             |                                                                                                    |       |          | Got         | o Flegor |  |
|----------------------------------------------------------------------------------------------------|--------|--------|-----------------------------|----------------------------------------------------------------------------------------------------|-------|----------|-------------|----------|--|
| lev≢ Device Tape Description                                                                                                    | Long 1 |        | Monthan                     | 13                                                                                                    | Input | Register | Holding the | peter.   |  |
| 1 Dightp 310 Dightp1<br>2 ID Analyzer IQAnalyzer1                                                                                                    |        | 모음     | F Store Modian Value in Hes |                                                                                                    |       |          |             |          |  |
|                                                                                                    |        | -      | Dev#   Mapped Albert        |                                                                                                    | hinte | Hoter    | IMPACC      | 1 16     |  |
|                                                                                                    |        | 30824  |                             |                                                                                                    |       |          |             |          |  |
|                                                                                                    |        | 30825  | 2                           |                                                                                                    |       |          |             |          |  |
|                                                                                                    |        | 1000   |                             |                                                                                                    |       |          |             |          |  |
|                                                                                                    |        | 30827  | 1                           | network                                                                                                    |       | Dutert   | 240218000   | Wath     |  |
|                                                                                                    |        | 30525  | 3                           | netenet()                                                                                                    | _     | (MIT     |             | 1000     |  |
|                                                                                                    |        | 20129  | -                           |                                                                                                    |       |          |             |          |  |
|                                                                                                    |        | 30530  | -                           |                                                                                                    |       |          |             |          |  |
|                                                                                                    |        | 20021  | (                           |                                                                                                    |       |          |             |          |  |
|                                                                                                    | 100    | 30832  | - 1                         |                                                                                                    |       | (here)   |             | -        |  |
| levele supported Attribute(1)                                                                                                    | -      | 100124 | 1000                        | State of the local division of the local division of the local div | -     | 11.01    |             | -        |  |
| x 101                                                                                                    |        | 100%   | -                           | and a game                                                                                                    |       |          |             | _        |  |
| 1001                                                                                                    |        | 30036  | - 1                         | tax that                                                                                                    |       | Owner    | STATISTICS. | -        |  |
| pr. 1001<br>incompletesteve_actions: (2) # of Incomplet<br>incompletineve_actions: (2) # of Invarial Commands<br>inspansage: (2) Reverse Energy<br>inspansage: (2) Reverse Energy<br>instansage: (2) Reverse Energy<br>instansage |        | 30837  | 1                           | Des. Manuel                                                                                                    |       | Dutt     |             |          |  |
|                                                                                                    | 188    | 30838  | 1                           | 108                                                                                                    |       | Owners   | 450         | Volte    |  |
|                                                                                                    |        | 30639  | 5                           |                                                                                                    |       |          |             |          |  |
|                                                                                                    |        | 30540  | 1                           | molt:                                                                                                    |       | Outers.  | 108080      | Wate     |  |
|                                                                                                    |        | 30041  | . T                         | matt                                                                                                    |       | D-7H     |             |          |  |
|                                                                                                    |        | 30542  | 1                           | mail administration                                                                                                    | 100   | Owlern   | 208080      | Wate     |  |
| ab. Power actor                                                                                                    | -      | 30842  | 1                           | Half I demand                                                                                                    | peak. | 0,781    | 10000       | 1000     |  |
| converse 121 Forward Frances                                                                                                    |        | 30044  | -                           |                                                                                                    |       |          |             | -        |  |
| No Real Provide Strength                                                                                                    |        | 20045  |                             |                                                                                                    |       | 1        |             |          |  |

Although values display for the IMPACC column, invalid codes display for the Modbus column, indicating that the attribute values are invalid (e.g., the device was taken off-line).

• Double-click on the Peak Demand watts attribute.

The Device Attribute Properties dialog box displays.

| D | evice Attribute Properties                             | × |
|---|--------------------------------------------------------|---|
| 1 |                                                        | 1 |
|   | Attribute: Peak Demand Watts                           |   |
|   | Tag: wattsdemandpeak                                   |   |
|   | Number of Registers: 2                                 |   |
|   | Modbus Convert Method                                  |   |
|   | Modbus Value = (IMPACC Value) * SF1 + SF2              |   |
|   | ScaleFactor1: 1                                        |   |
|   | ScaleFactor2: 0                                        |   |
|   |                                                        |   |
|   | 0x7FFFFFFF will be assigned if the value is invalid.   |   |
|   | 0x7FFFFFE will be assigned if the value is over range. |   |
|   | OK Cancel                                              |   |

The output field at the bottom of the dialog box displays the invalid codes in hex format.

If device number 1 is put back on-line, the mapped attributes automatically update.

| NotPower Nother Tools                                                                                                    |                         |                               |                  |               |              |          |  |
|----------------------------------------------------------------------------------------------------|-------------------------|-------------------------------|------------------|---------------|--------------|----------|--|
| Ce Decession Defree Det                                                                                                    |                         |                               |                  | F             | Gete         | Register |  |
| Dave Deve Tare Deverting                                                                                                    | -                       | Watan                         | Inpa             | t Fagister    | Hanna Rep    | iliw'    |  |
| T Dightp 910 Dightp/                                                                                                    | 100                     | T Elicon Modiluo Value II Her |                  |               |              |          |  |
| 2 IQ Analyzer IQAnalyzer1                                                                                                    | Concession in which the | 10mel                         | Hanced Attribute | Mother        | INFWCC       | UL:      |  |
|                                                                                                    | 30024                   |                               |                  |               |              |          |  |
|                                                                                                    | 38025                   |                               |                  |               |              | _        |  |
|                                                                                                    | BOUND .                 | 1                             |                  | 1000          | 10000        |          |  |
|                                                                                                    | 28000                   | 1.00                          | 1.1.1            | N.M.          |              |          |  |
|                                                                                                    | 30029                   |                               |                  |               |              |          |  |
|                                                                                                    | 30000                   |                               |                  |               |              |          |  |
|                                                                                                    | 20001                   |                               |                  | _             |              |          |  |
|                                                                                                    | 30012                   |                               |                  | 1000          |              | -        |  |
| Device Supported Attribute()                                                                                                    | · 20001                 | -                             | A COLORIDA       | 1.100 C       | -            | _        |  |
| 0.181                                                                                                    | 30005                   |                               |                  | -             | 1            |          |  |
| a 161                                                                                                    | 3005                    | 1 100                         | (California)     | 1543          | -09430604    |          |  |
| in (IN)<br>incosplete_slave_actions: (2) IF of Incomplet_<br>invalid_contenands: (2) IF of Invalid Contenands                                                                                                    | 30007                   | Tim                           | CINICAL          | 64            |              |          |  |
|                                                                                                    | 30008                   | 1 16                          | 1                | 450           | 450          | Volto    |  |
|                                                                                                    | .30025                  |                               |                  |               |              |          |  |
| regenergy [2] Hevers Chergy                                                                                                    | .20040                  | 1 11                          | **               | 3416.0        | 10000        | Watt     |  |
| the standing of the standing of the standing o | _30041                  | 1 44                          | N. Constanting   |               |              | 10000    |  |
| ofact Power Factor                                                                                                    | 3000                    | 1 04                          | a demandpress    | 1.82          | 29,000       | wate     |  |
| plag Plug                                                                                                    | 20041                   | 1.00                          | IN COLUMN        | -             |              | -        |  |
| posenegy (2) Forward Energy                                                                                                    | 3005                    |                               |                  |               |              |          |  |
| ram_status: (2) Ram Status<br>rusnet: Reason                                                                                                    | -1 -                    | 10000                         |                  |               |              | •        |  |
| pana asarah s                                                                                                    |                         | User AD                       | -01 B            | IndeMage1 [18 | 6 99 28 1751 |          |  |